# Code for Fun with Codey Rocky

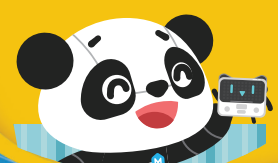

www.makeblock.com

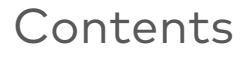

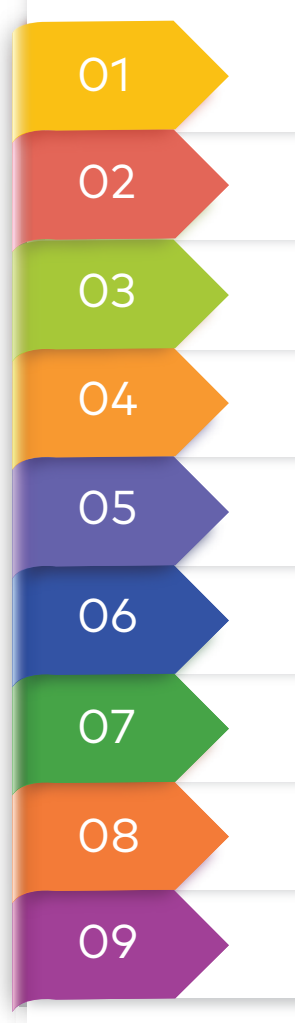

Change Codey's Emotions vith Buttons

Use Codey to Create LED Animations

Turn Codey into a Musician

Make Codey Blink Eyes

Make Codey Rocky Identify Colors

Make Codey Rocky Avoid Obstacles

Use Codey to Make Sprites Play Instruments

Design a Controller for Codey Rocky

Make a Number Bomb Game

### Codey Rocky

Codey Rocky is a caterpillar tracked robot. It integrates over 10 electronic blocks, including sound sensor, light sensor, LED screen and more. And with just a few lines of code, you can easily make Codey Rocky do all kinds of amazing things, like playing music, chasing lights or changing facial expressions like humans.

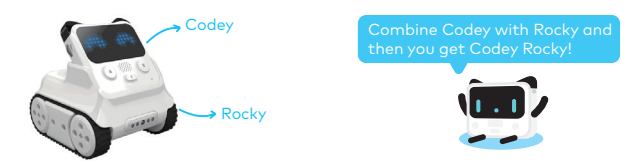

#### mBlock 5

mBlock 5 - Block-based and text-based programming software

By connecting Codey Rocky to mBlock 5, you can make Codey Rocky show LED animations, play instruments or move as programmed. With the help of mBlock 5, you will find coding is as easy as blocks building. And it helps you to turn Codey Rocky into a smarter robot.

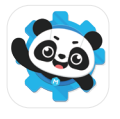

PC

2 You can also make digital stage projects only with mBlock 5. By writing programs in mBlock 5, you are able to create any animations, stories or games in the way you like.

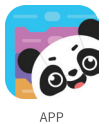

To get mBlock 5 PC, please go to the official website: http://www.mblock.cc/software/ To get the mBlock app, search for "mBlock" in application stores for download.

In this booklet, only screenshots from mBlock PC are shown. But all the projects in this booklet are available both on PC and mobile devices. FYI, the software interfaces may vary due to different versions, so the screenshots here are for references only.

#### A Tour of the Interface

| Menu                                                                                                    | Switch langu    | ages (CH      | H/EN),                        | Open file                                         | es, Save fil                      | es, Exampl | le programs,                                | Help, etc.                    |
|----------------------------------------------------------------------------------------------------|-----------------|---------------|-------------------------------|---------------------------------------------------|-----------------------------------|------------|---------------------------------------------|-------------------------------|
|                                                                                                    | Ξ               |               |                               |                                                   | mBlock 5                          |            |                                             |                               |
|                                                                                                    |                 |               | ы                             | 5 0                                               |                                   | Blocks ~   |                                             | — 10                          |
|                                                                                                    | •3              |               | Display                       | 😐 show image 🬘                                    | 🏮 for 1 secs                      |            |                                             |                               |
|                                                                                                    | Ö               | •             | Lighting                      | 😐 show image 🯮                                    | •                                 |            |                                             |                               |
|                                                                                                    |                 |               | Speaker                       | 😐 show image 🧵                                    | 🏮 at the x: 💿 y: (                |            |                                             |                               |
|                                                                                                    | 0               |               | Action                        | 🖾 show hello un                                   | til done                          |            |                                             |                               |
|                                                                                                    | Devices Sprites | Background    | Sensor                        | Clear screen                                      |                                   |            |                                             |                               |
|                                                                                                    |                 | •             | Events                        |                                                   |                                   |            |                                             |                               |
|                                                                                                    | Codey           | S             | Control                       | ight up x: 0 y                                    |                                   |            |                                             |                               |
|                                                                                                    | +               |               | Operators                     | switch between I                                  | aht-up and light-off x:           |            |                                             |                               |
| Г                                                                                                    | Connec          | t your device | Variables                     |                                                   | is it lighted up?                 |            |                                             |                               |
|                                                                                                    |                 | onnect E      | My Blocks                     |                                                   |                                   |            |                                             |                               |
| Stag                                                                                                    | ge              |               | E                             | Blocks A                                          | Area                              |            | Script                                      | Area                          |
| You can show off your projects,<br>connect devices, set your<br>sprites and customize the<br>backgrounds here. |                 | ojects,<br>e  | In th<br>able<br>you<br>or co | is area, yo<br>to find th<br>'II need by<br>olor. | ou are<br>ne blocks<br>/ category | ,          | This is the p<br>you drag bl<br>write progr | lace where<br>ocks to<br>ams. |

### Connecting Codey Rocky to mBlock 5

1.Open mBlock 5. Connect Codey to your computer using the USB cable. (The on-screen instructions will tell you how to do when you are connecting Codey to the mBlock app.)

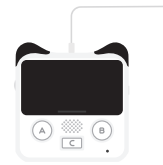

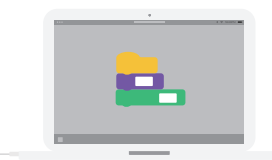

2. Powering on:Press the power button to turn on Codey.

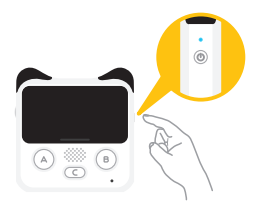

3.Connecting:You can find the Connect button in the stage area.

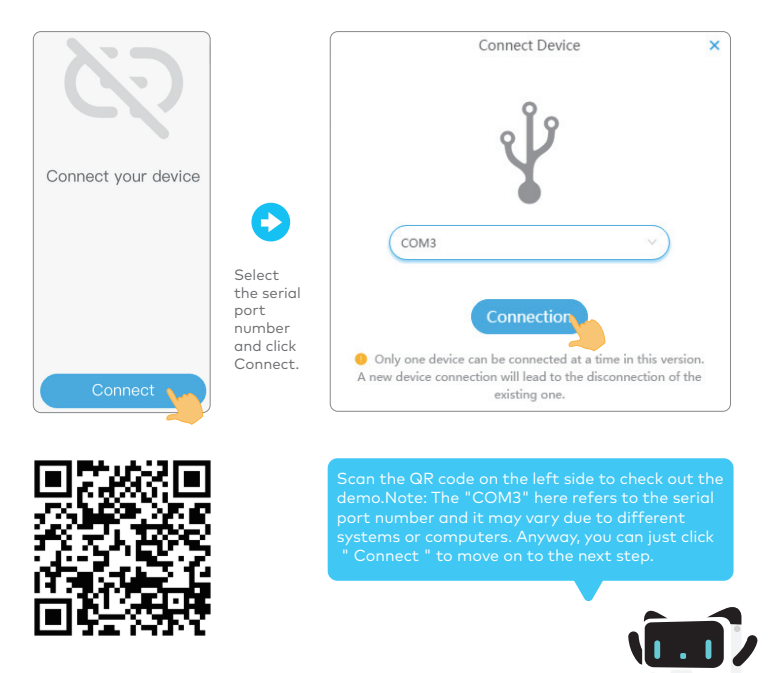

#### **Quick Start**

#### Create a Codey Rocky Project

Drag the play sound block to the script area. (You can quickly locate the blocks you need by color.)

| e play     |                              | mBlock                       |                    |
|------------|------------------------------|------------------------------|--------------------|
| lock       |                              | mBlock 5                     |                    |
| ΓΙΡτ       |                              | 5 C                          | Blocks v           |
| n<br>ocate | Display                      | 🛄 play sound hello 🗸         | play sound hello 🔹 |
| ks you     | <ul> <li>Lighting</li> </ul> | play sound hello - until don |                    |
|            | Speaker                      | stop all sounds              |                    |
|            |                              |                              |                    |

2 The blocks are in different colors and shapes. But they are able to connect to each other. Now, you need to drag out the **when Codey is shaking** block and combine it with the play sound block. Here is what your code should look like.(How to delete the program: Drag the program back to the blocks area or you can right click the blocks to delete them.)

66

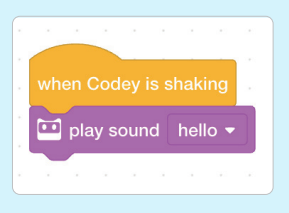

3 After finishing your program, click Upload to Device to store the program in Codey. In this way, you can run the program even when Codey is disconnected from mBlock 5.

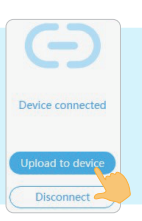

...

1

Below the stage area, click Sprites and click + to add a sprite you like. (The panda is the default stage sprite.)

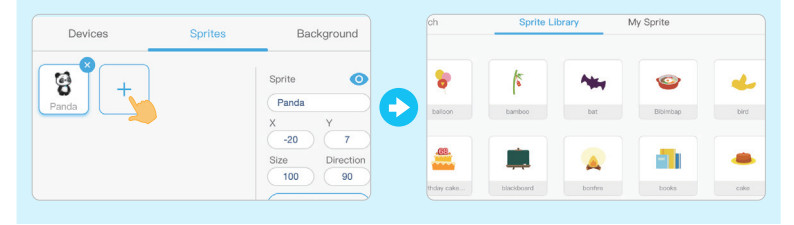

If you want to delete a sprite, just click "x" in the upper right corner of the sprite or right click the sprite icon to select **delete**.

| Devices   | Sprites | Background                                             |    | Devices                | Sprites | Background                                             |
|-----------|---------|--------------------------------------------------------|----|------------------------|---------|--------------------------------------------------------|
| Panda bat | +       | Sprite  Panda X Y -20 7 Size Direction 100 90 Costumes | OR | Panda duplicate delete |         | Sprite  Panda X Y -20 7 Size Direction 100 90 Costumes |

2 Make the sprite move. Drag the **move 10 steps** block to the script area. Click on the block to check how the sprite moves exactly.

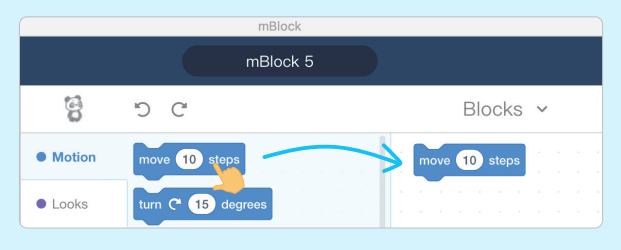

Click the icon" a "at the bottom right corner of the stage to run the program. As programmed, the bat will move 10 steps forward and play the sound "pop". To pause the program, click on" "".

4

Remember to save your program! Click "Save as" under the Menu to save your program to local.

when 🍽 clicked

move 10 steps

start sound pop

<u>5 5</u>

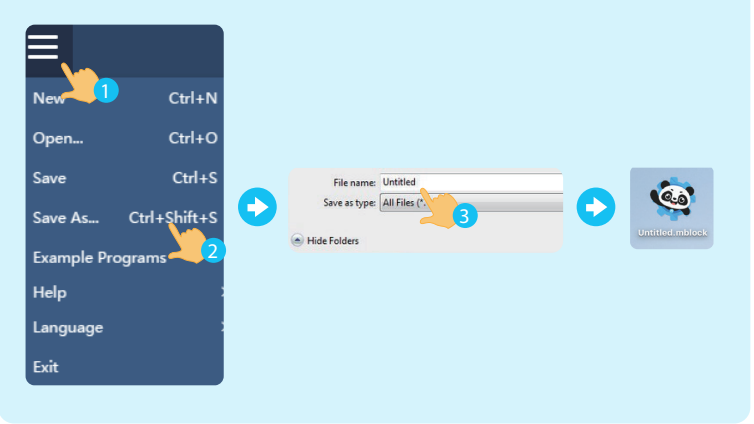

Try making your own project and share it with friends!

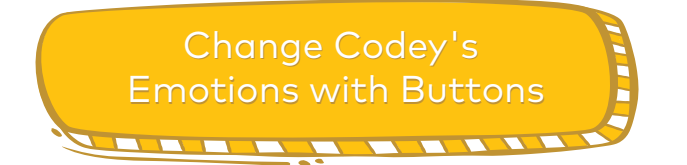

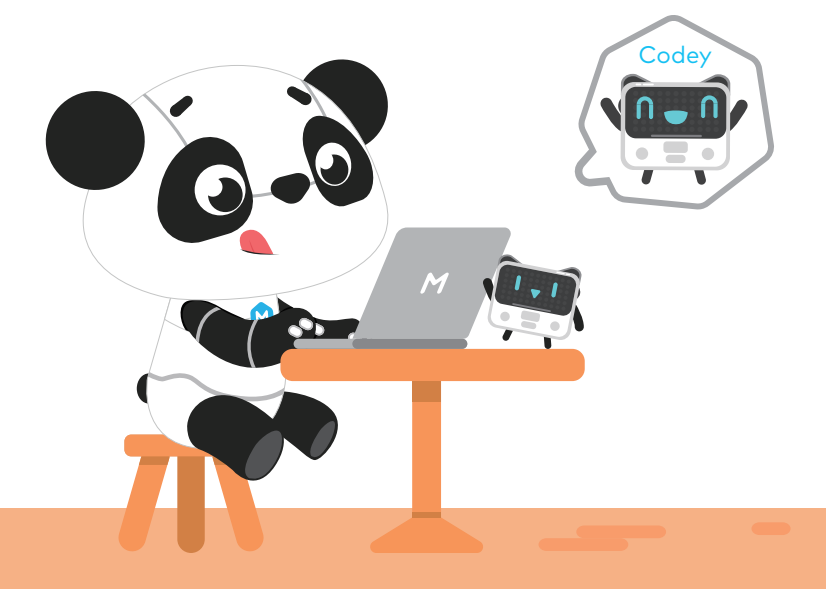

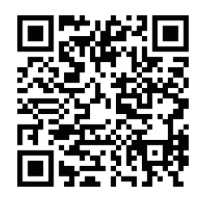

Scan the QR code to view the demo

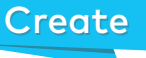

### Add a sound effect

Drag the **play sound** block to the script area.

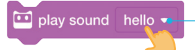

You can select another sound.

#### Give Codey Rocky its expression

In the **Display** category, you can find the **show image** block. Drag the block to the script area and add it to the end of the **play sound** block.

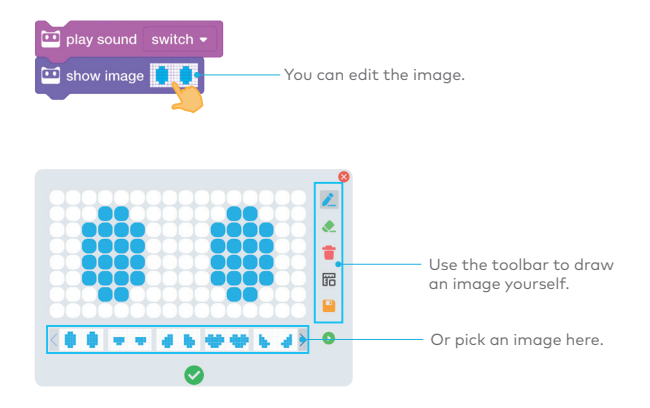

# Add an event

Add the **when button A is pressed** block to the previous blocks. This is how your code should look like:

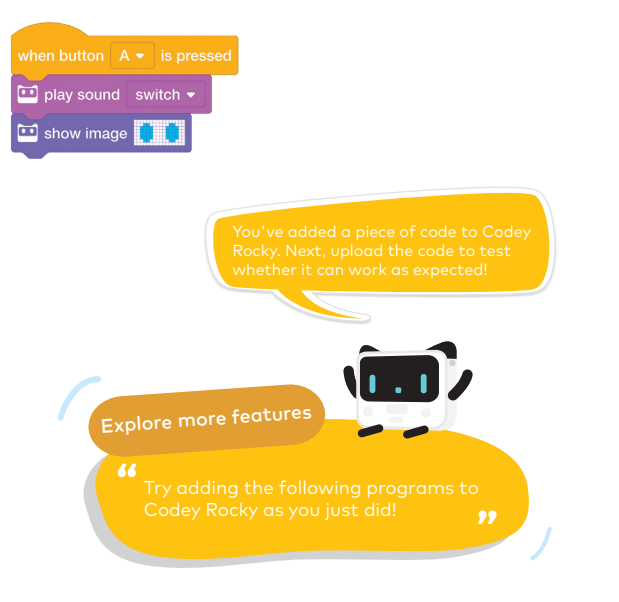

| when button |      |         |
|-------------|------|---------|
| 🛄 play soun |      | vitch 👻 |
| 🛄 show ima  | ge 🚺 |         |

| 😐 play soun |    | sw |   |  |
|-------------|----|----|---|--|
| 🛄 show ima  | ge | -  | • |  |

| 🛄 play soun |      |   |  |
|-------------|------|---|--|
| 🛄 show ima  | ge 🧧 | • |  |

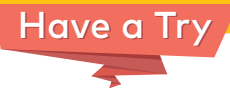

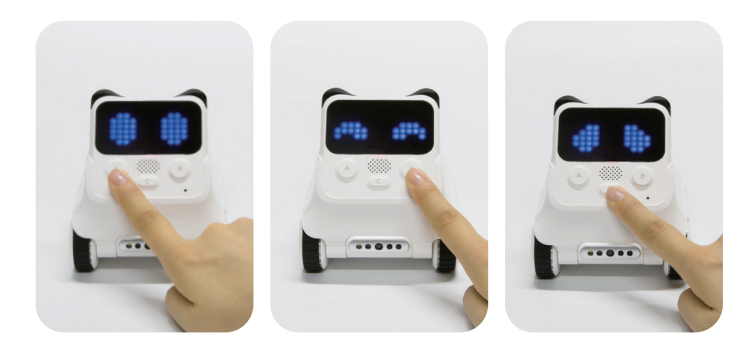

Upload the code to Codey Rocky. Then try pressing the button A, B and C.(Remember to save your programs)

66

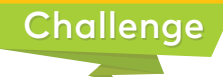

Can you use the three buttons to let Codey Rocky show more emotions or make different sounds?

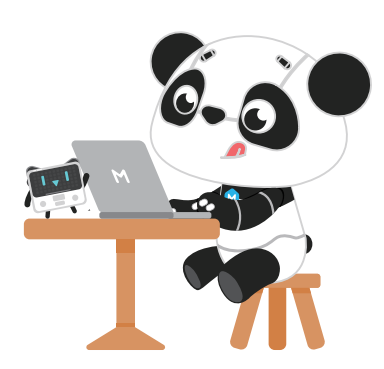

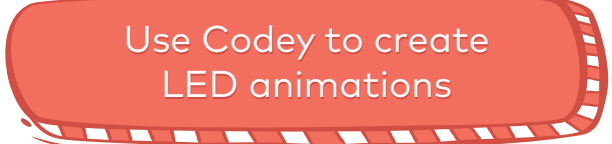

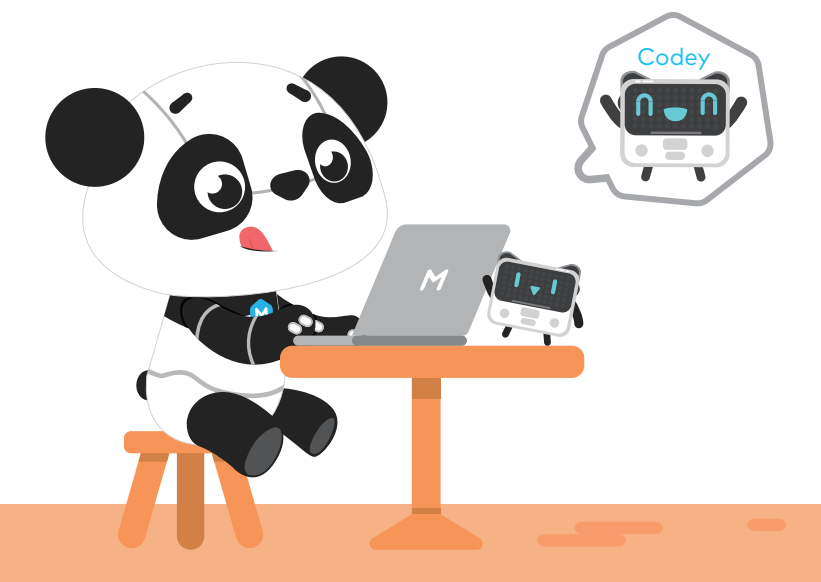

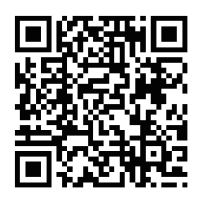

Scan the QR code to view the demo

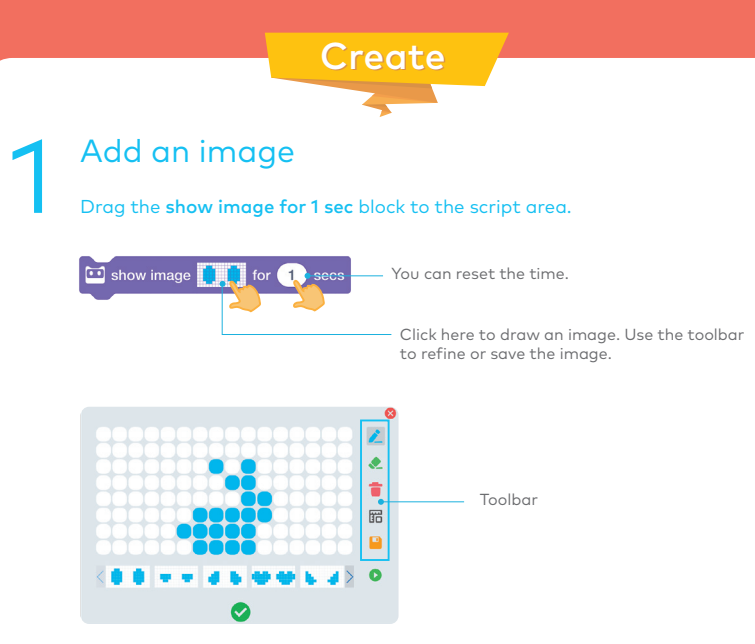

Repeat the steps above to give the rabbit different motions.

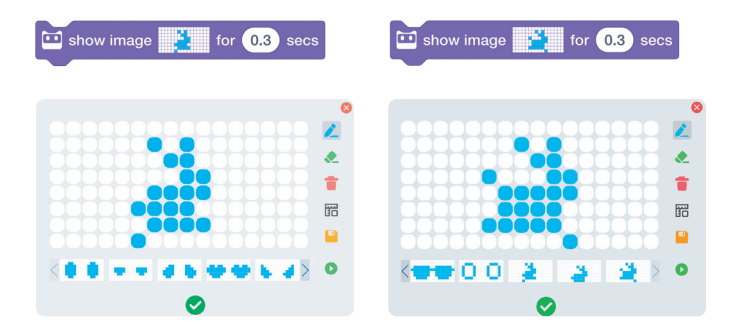

# Add a sound effect Add the play sound block to the code.

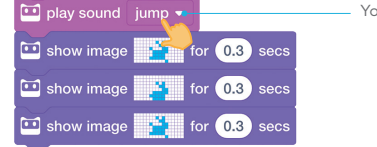

You can pick another sound effect.

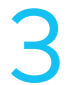

#### Add a loop

Drag the **repeat 10 times** block to the script area and use it to encircle other blocks.

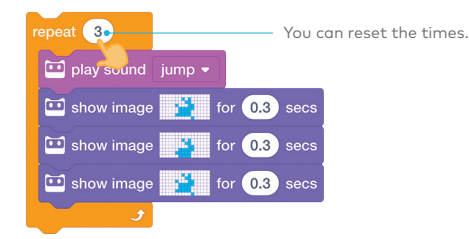

#### Add an event Select the when Codey is shaking block from the Events category and add it to the code.

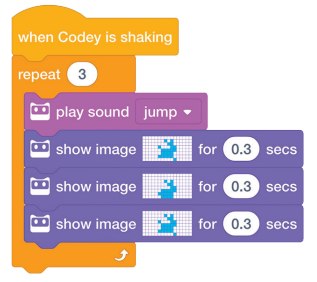

You've completed the code for making an LED animation. Now you'll need to upload the code to Codey Rocky. Then try shaking it! Or you can tie Codey to your body. Notice how Codey reacts when you keep jumping?

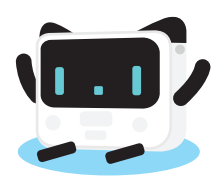

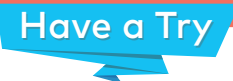

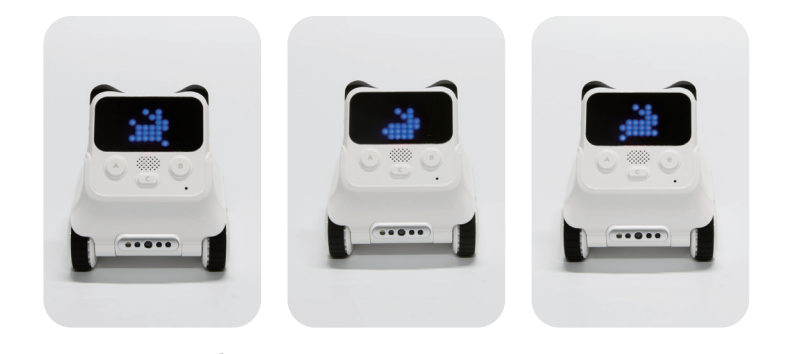

Remember to save the program!

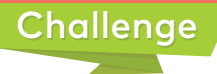

Can you create your own LED animations by drawing some different images? Give it a try!

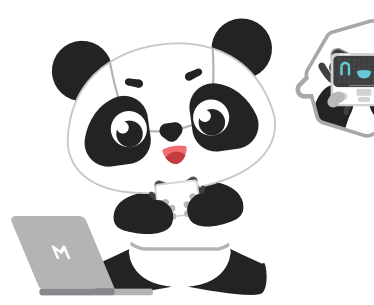

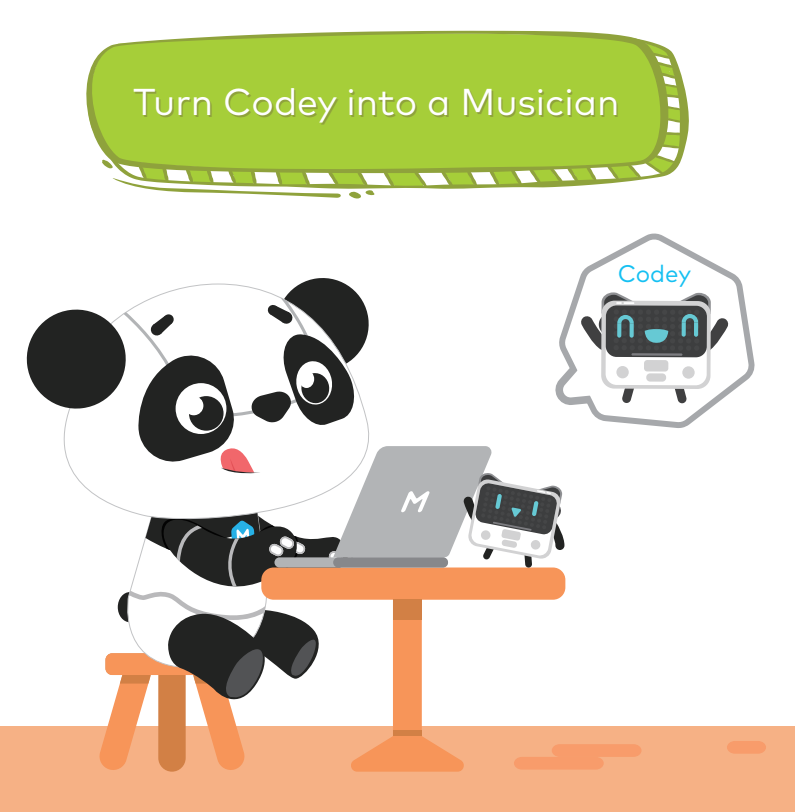

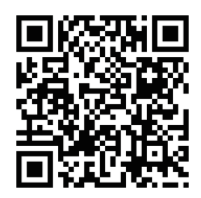

Scan the QR code to view the demo

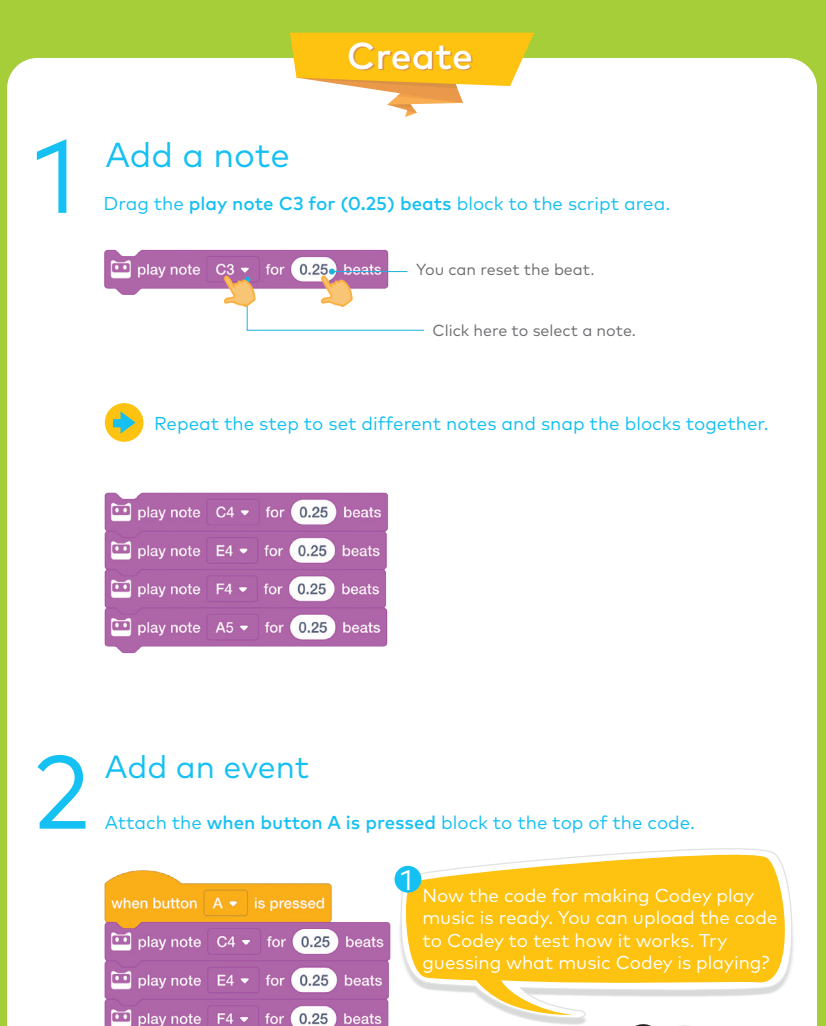

🛄 play note A5 🗸 for 0.25 beats

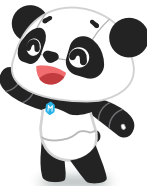

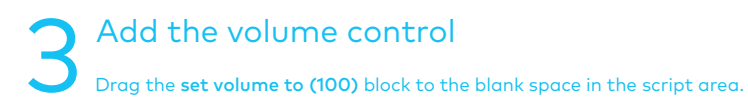

Note: Don't add this block to the previous code.

### Add the gear potentiometer block Drag the gear potentiometer block and put it inside the set volume block.

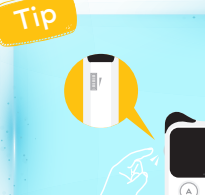

set volume to 100•

#### Gear potentiometer

Gear potentiometer is an input device that can be used to adjust values. Using the gear potentiometer, you can change the volume of Codey and the brightness of the indicator light.

💷 set volume to ( 🛄 gear potentiometer value

Note: You can't directly join these round blocks to other blocks.

# Add a loop

Encircle the **set volume and gear potentiometer** blocks with the **forever** block.

| forever        |                              |
|----------------|------------------------------|
| 🛄 set volume t | o 🛄 gear potentiometer value |
| و              |                              |

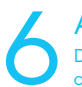

#### Add an event

Drag the **when Codey starts up** block to the top of the group of blocks you've designed in the step 5.

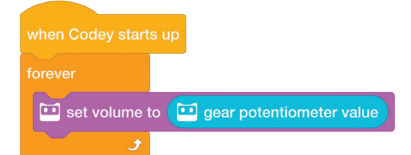

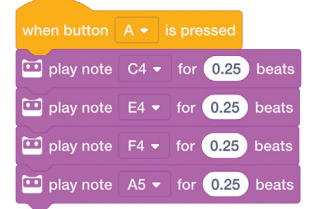

Now you've finished another program! Upload the program to Codey. Try changing the volume of the music!

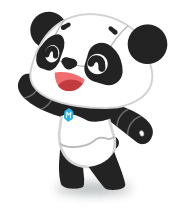

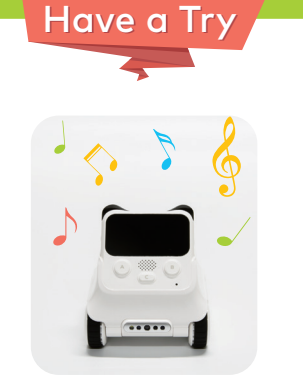

<sup>44</sup> Upload the program and press the button on Codey. Wait! Remember to save your program!

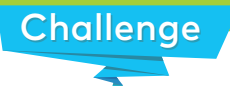

Can you give Codey more sound effects or make Codey show light effects while playing music?

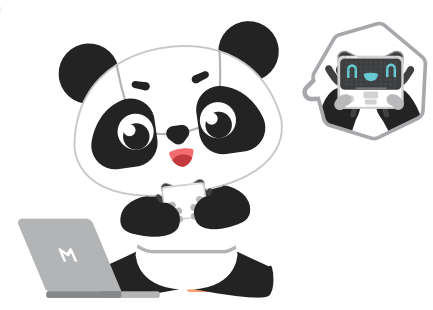

99

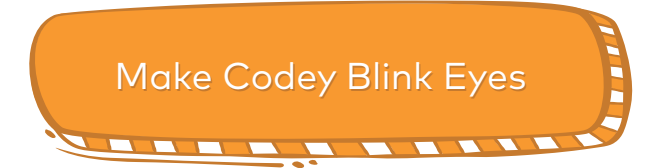

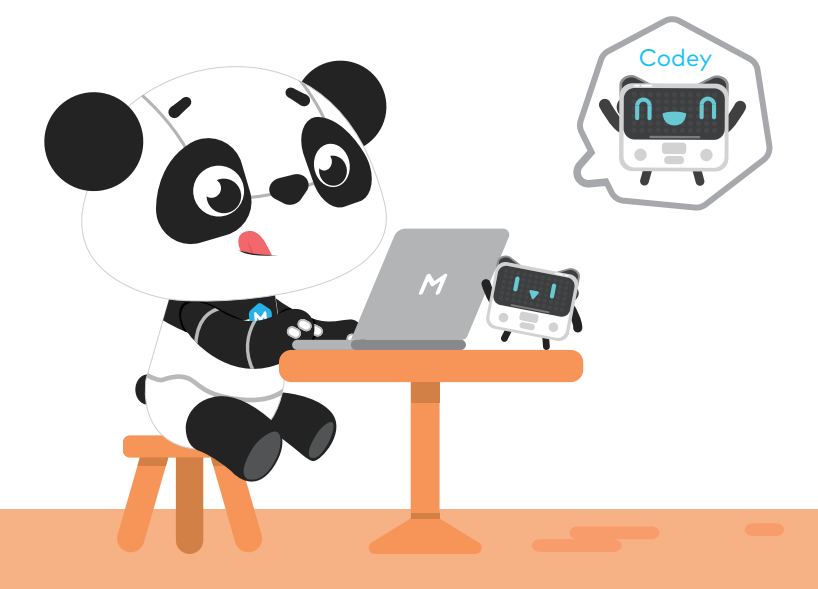

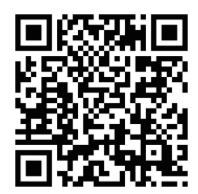

Scan the QR code to view the demo

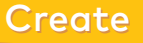

#### Give Codey a facial expression

#### Drag the **show image for (1) sec** block to the script area.

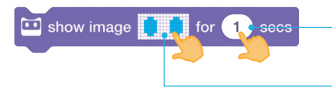

You can reset the time.

Click here to select or draw an image. Use the toolbar to revise and save the image.

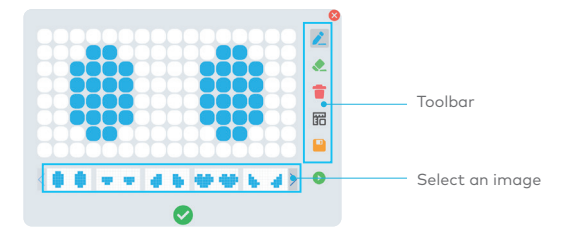

Repeat the steps above to add different images. Join the two blocks together.

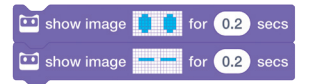

Then you'll need to use the **forever** block. Drag the block to encircle the code.

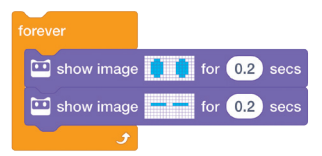

#### Add an event Drag the when Codey starts up block from the Events category and add it to the code.

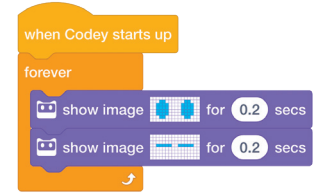

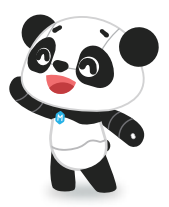

#### A Make Codey blink eyes randomly In the Operators category, you can find the pick random (1) to (10) block. Put the block inside the show image for (0.2) secs block.

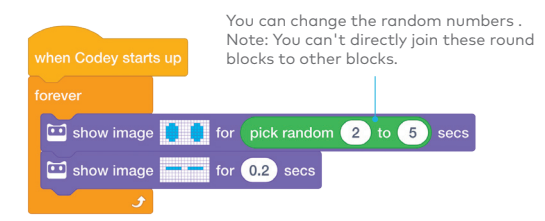

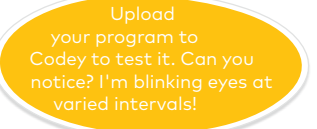

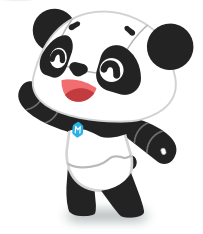

# Have a Try

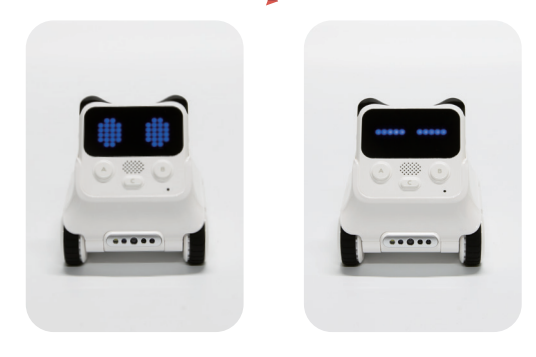

Remember to save your program!

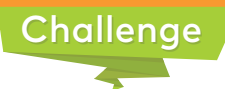

Can you make Codey show different facial expressions?

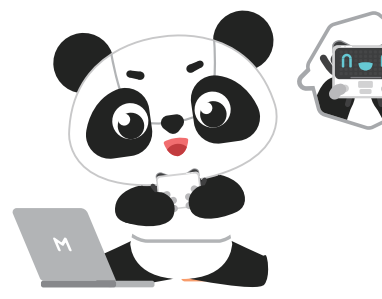

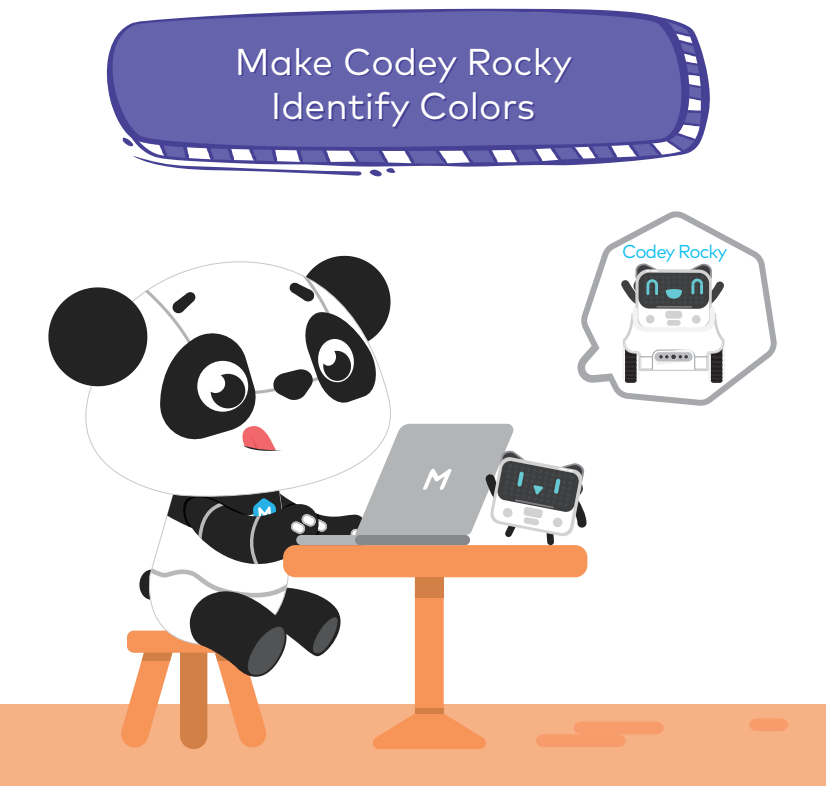

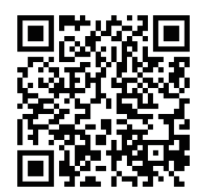

Scan the QR code to view the demo

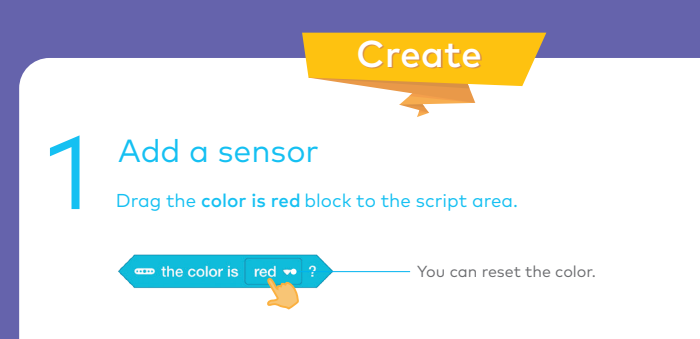

## Add a control block

Drag the **if/then** block to the script area and put the **color is red** block inside that hexagonal hole.

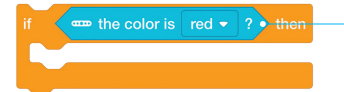

Note:Hexagonal blocks can't directly join to other blocks.

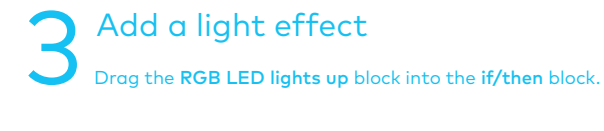

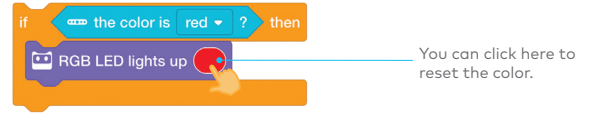

## Add a sound effect

Drag the **play sound (score)** block from the **Speaker** category and add it to the code as shown below.

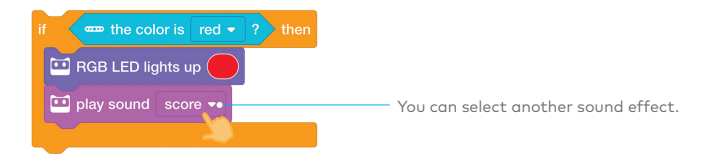

### 5 Add an event Add the when Codey starts up block to your code.

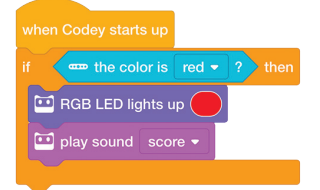

Ok, you've finished the code for enabling Codey Rocky to identify red items. Now upload the code to Codey and place a red item before Codey Rocky. See how it reacts? But if you want to empower Codey Rocky to identify more colors, you'll need to add another piece of code!

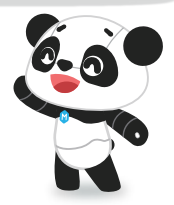

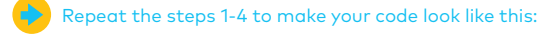

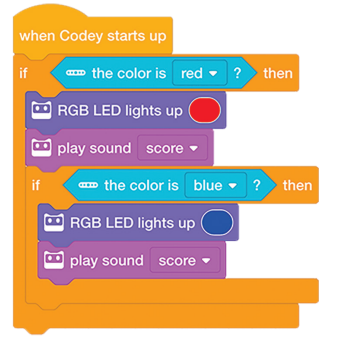

### 6 Add a loop Drag out the foreve

Drag out the **forever block** and use it to **encircle** the code like this:

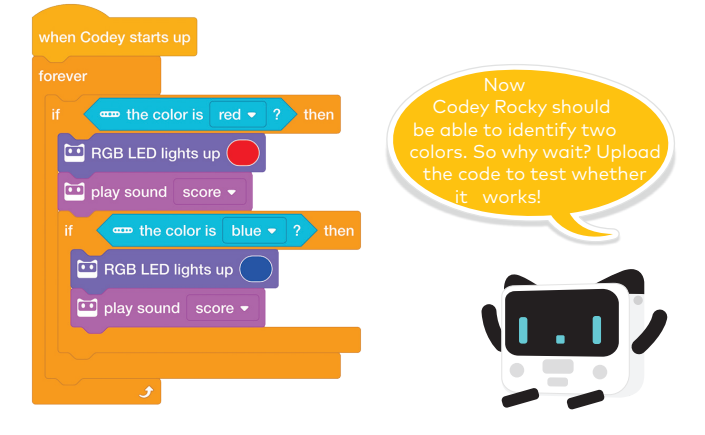

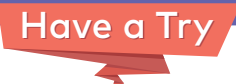

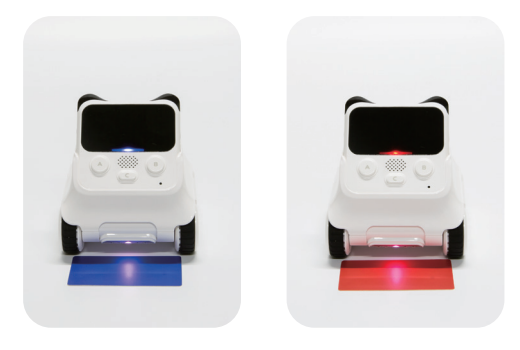

Important: Make sure you keep the IR sensor face down.

66

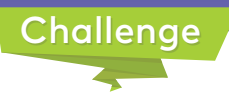

Try using different colored materials to make items for Codey Rocky to identify. And revise the code to have Codey Rocky show different reactions.

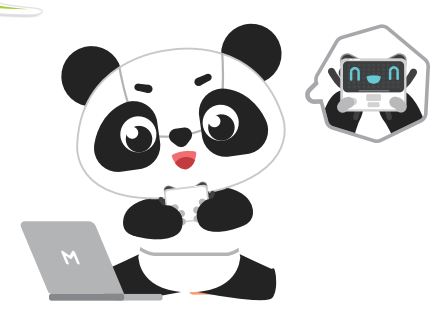

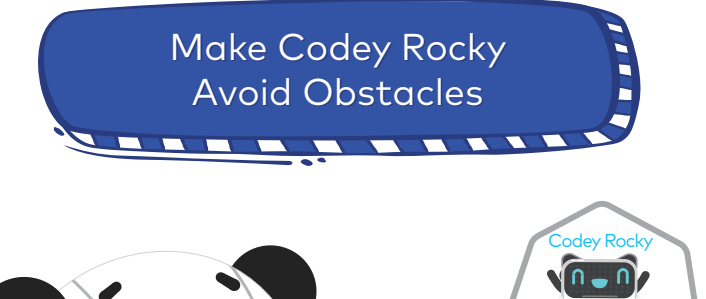

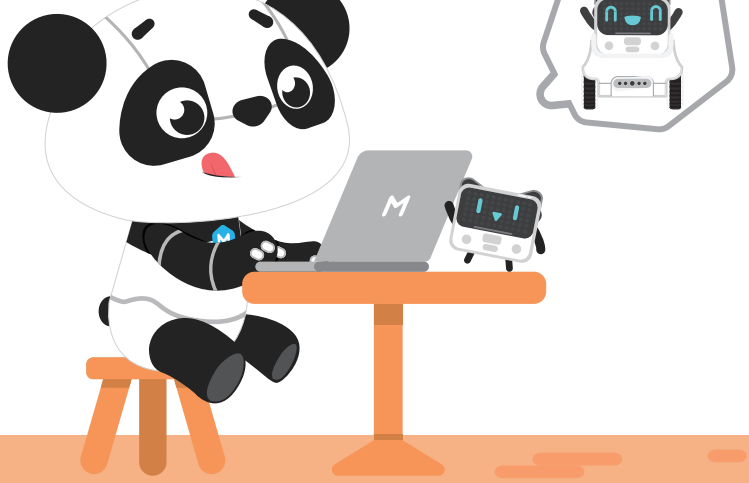

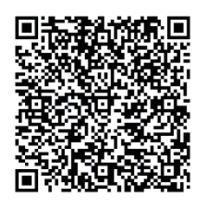

Scan the QR code to view the demo

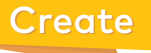

#### Add an image

Drag the **show image** block to the script area.

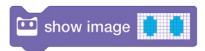

#### 2 Add a motion Find the move forward

Find the **move forward at power 50%** block in the Action category. Then add it to the **show image** block.

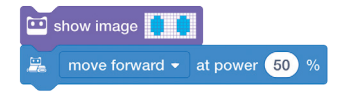

# 3 Add a sensor

Drag the **obstacles ahead?** block to any blank space of the script area.

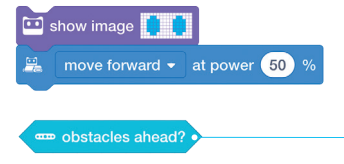

Note: Hexagonal blocks can't directly join to other blocks.

### Add a control block

Drag the **wait until** block to the script area and put the **obstacles ahead** block inside the hexagonal hole. Then join the two pieces of blocks like this.

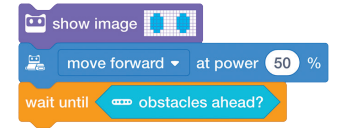

### Make Codey Rocky stop moving

Add the **stop motion** block to your code.

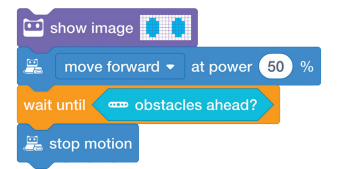

# Add motions

First add the **move backward at power 50% for 1 sec** block to the code and then add the **turn right at power 50% for 1 sec** block.

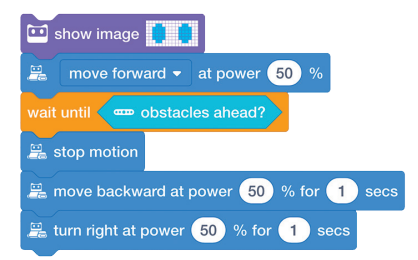

### Add an event Add the when Codey st

Add the **when Codey starts up** block to your code.

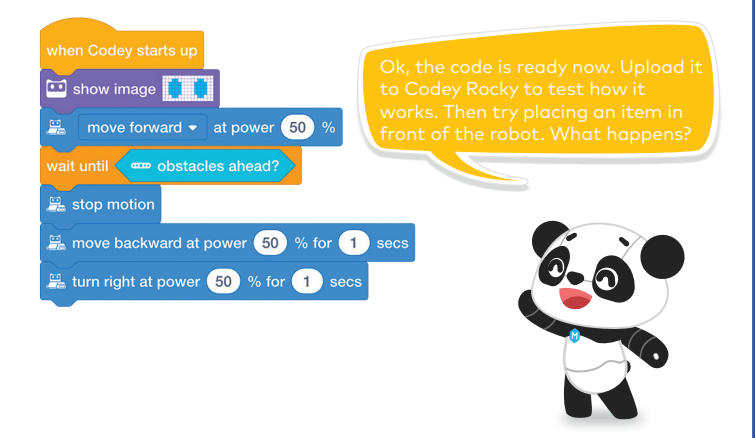

# Add a loop

Encircle your code with the forever block as shown below.

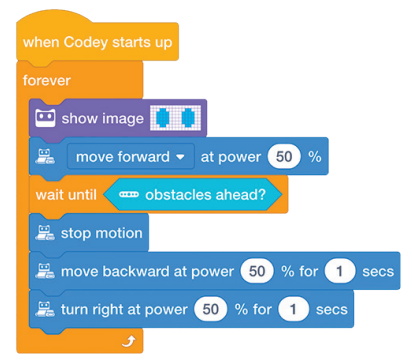

Now, Codey Rocky is able to stay away from obstacles whenever it meets them.

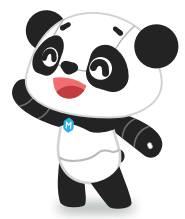

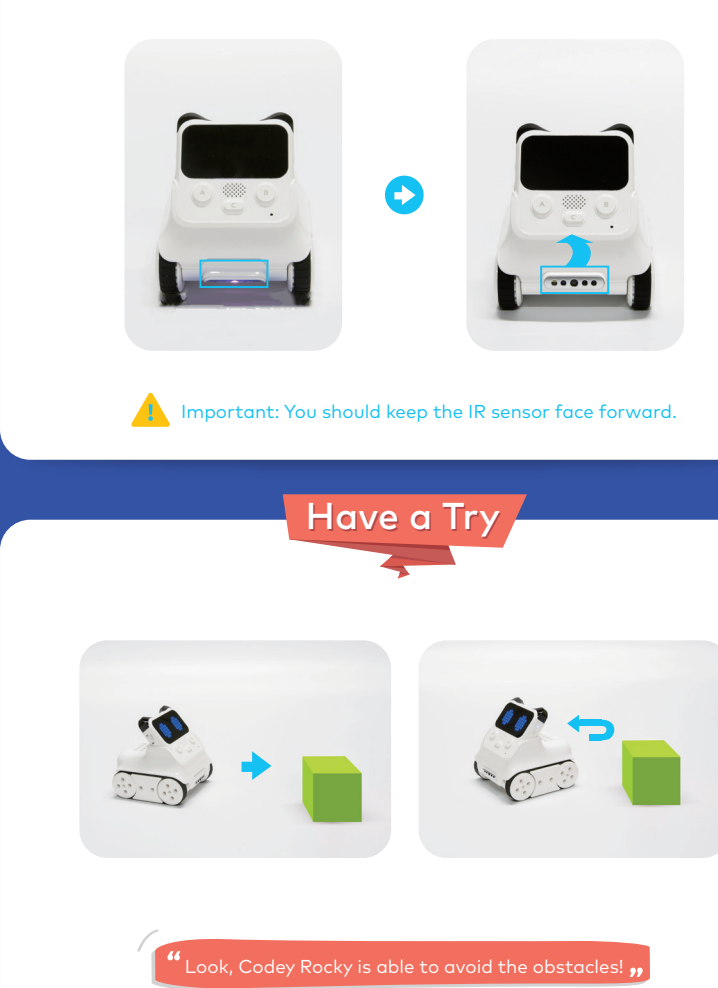

# Challenge

Try using the block not in your code to make Codey Rocky stay away from cliffs.

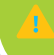

Make sure you make the IR sensor face down.

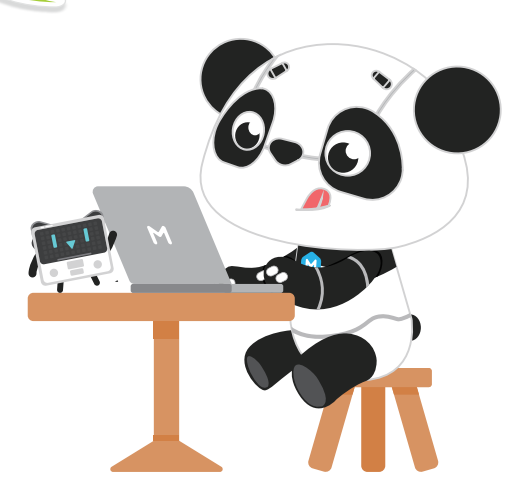

# Use Codey to Make Sprites Play Instruments

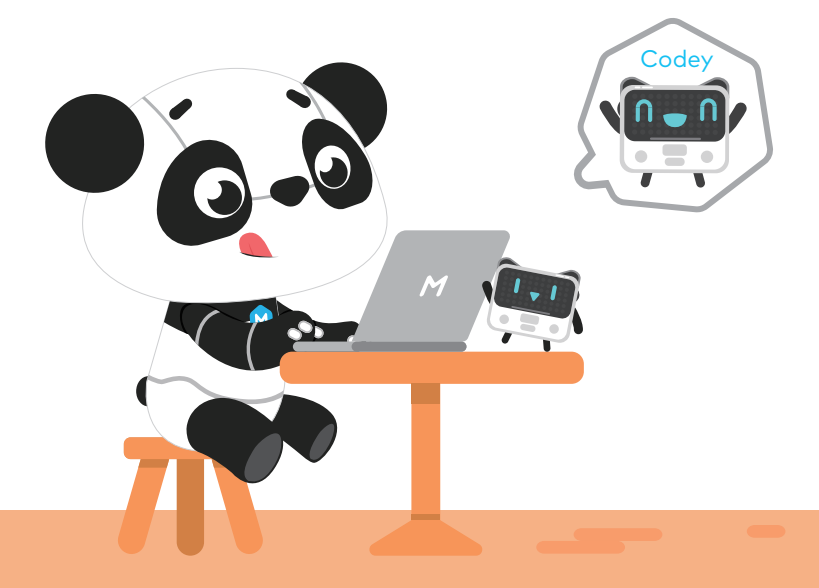

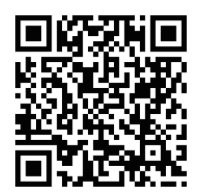

Scan the QR code to view the demo

# Create

#### Add the broadcast

Drag the **broadcast message** block from the **Events** category to the script area.

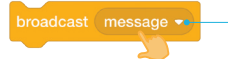

You can create a new message.

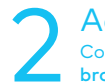

#### Add an event

Combine the **when button A pressed** block with the **broadcast** block like this.

when button A 
is pressed

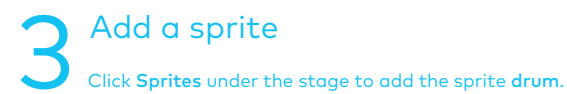

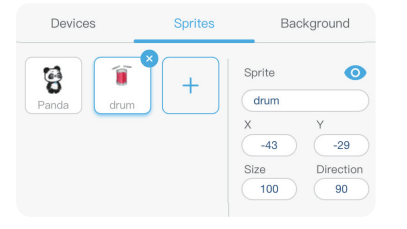

Tip Each device or sprite has its specific script area.

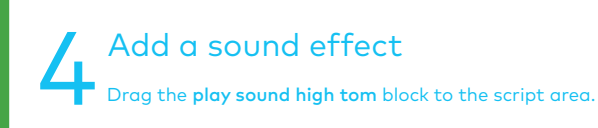

start sound high tom -

# 5 Add a costume Add the switch costume to drum-a block.

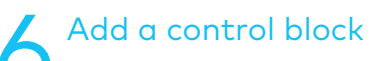

Add the **wait 1 sec** block to the code in the following way.

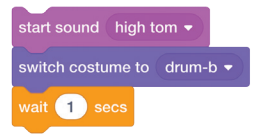

### Add a costume

Add the **switch costume to drum-a** block.

| start sound high t         | iom 👻    |  |  |  |
|----------------------------|----------|--|--|--|
| switch costume to drum-b • |          |  |  |  |
| wait 0.2 secs              |          |  |  |  |
| switch costume to          | drum-a 👻 |  |  |  |

#### Add an event Drag the when I receive A block to the top of the code. Make sure your code looks like this.

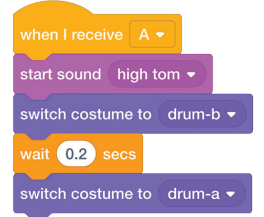

Ok, the code is ready. Now upload it to Codey Rocky to test how it works!

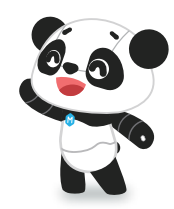

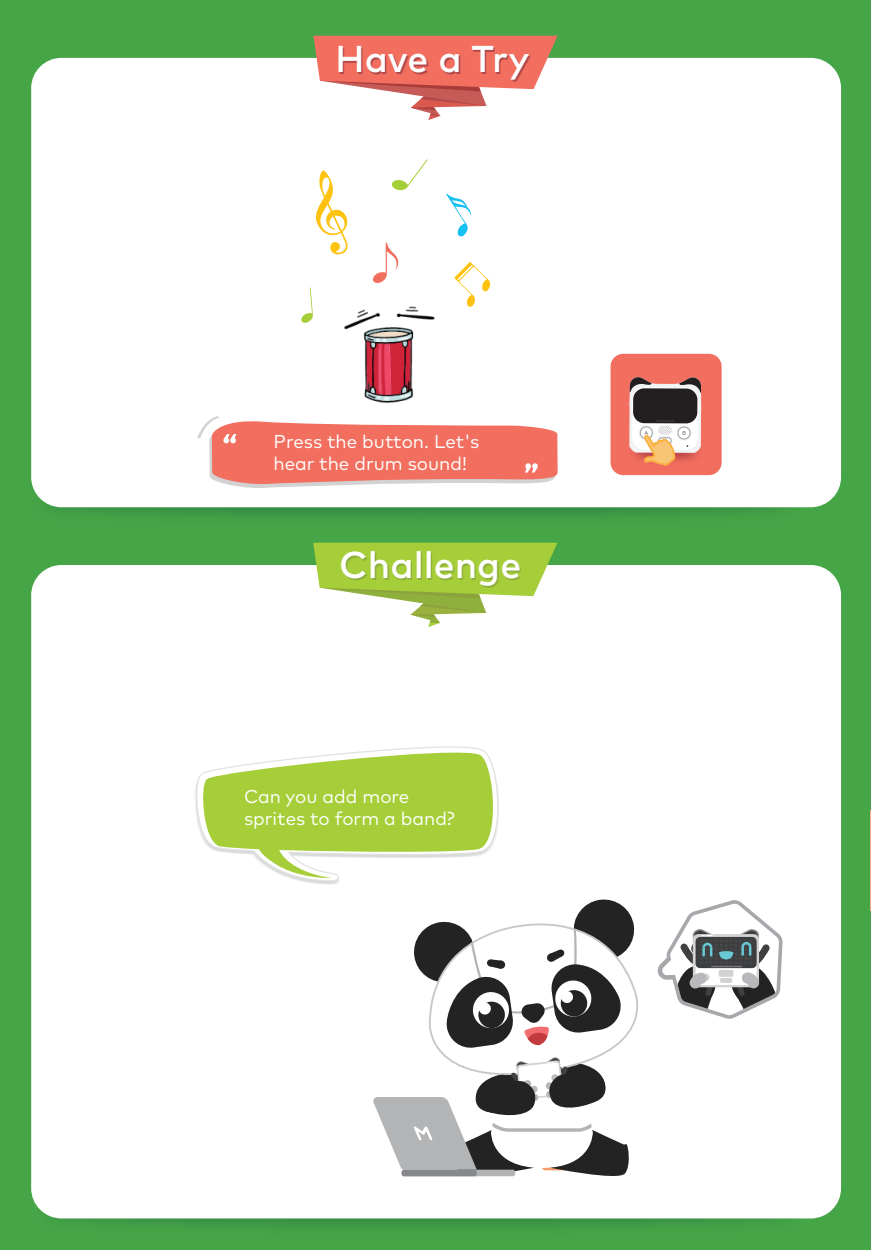

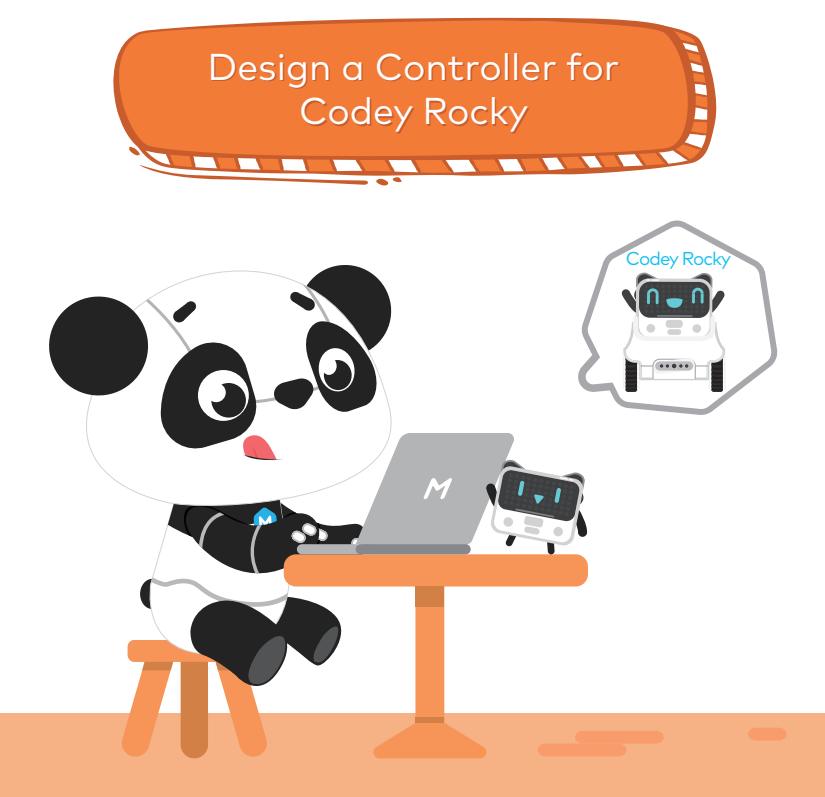

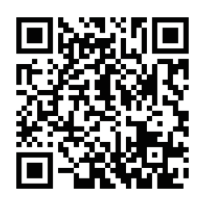

Scan the QR code to view the demo

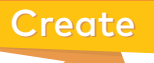

### Add a sprite

Select the sprite **arrow1** from **Sprites** under the stage.

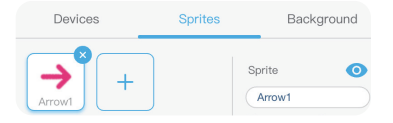

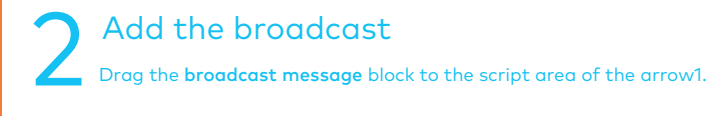

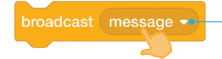

You can create a new message.

**A**dd an Event

Add the when this sprite clicked block to the broadcast block.

when this sprite clicked broadcast (Right •)

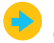

Repeat the steps above to add four arrows indicating different directions. You can click **Costumes** to change the direction.

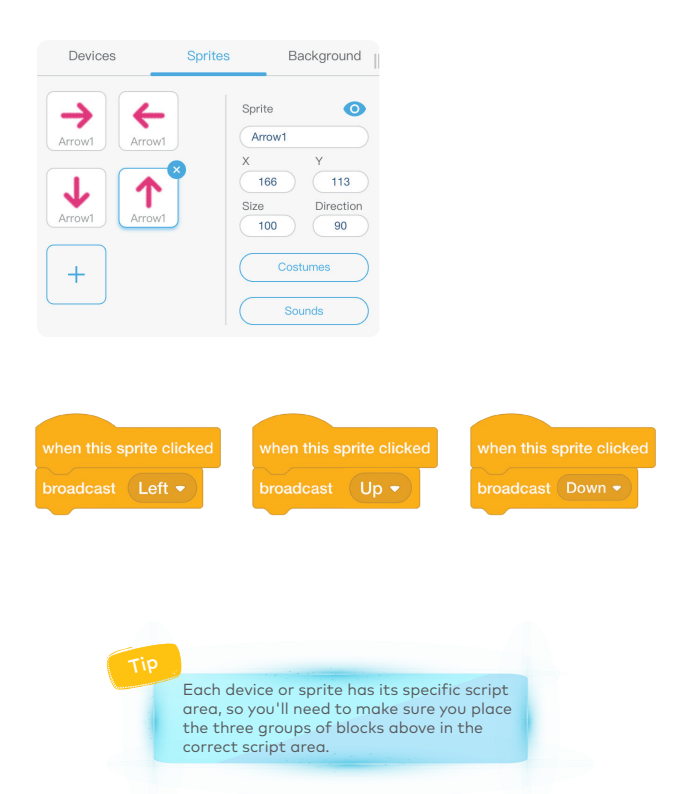

# Add a motion Click Devices under the stage. Then drag the move forward at power 50% for 1 sec block to the script area.

#### 5 Add an event Use the when I receive up block in your code.

Finish the code for the rest arrows as you did in the step 4 and step 5.

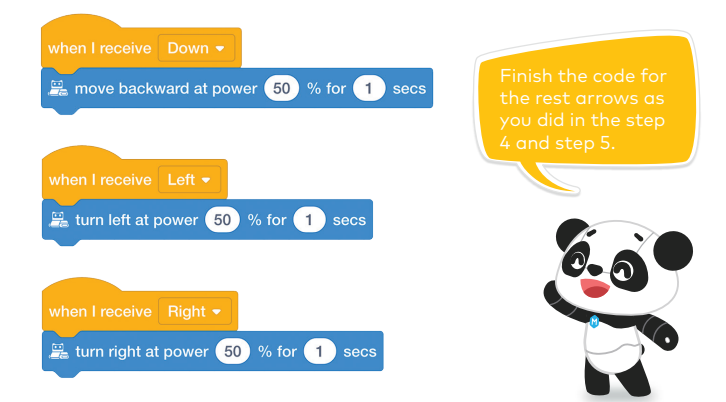

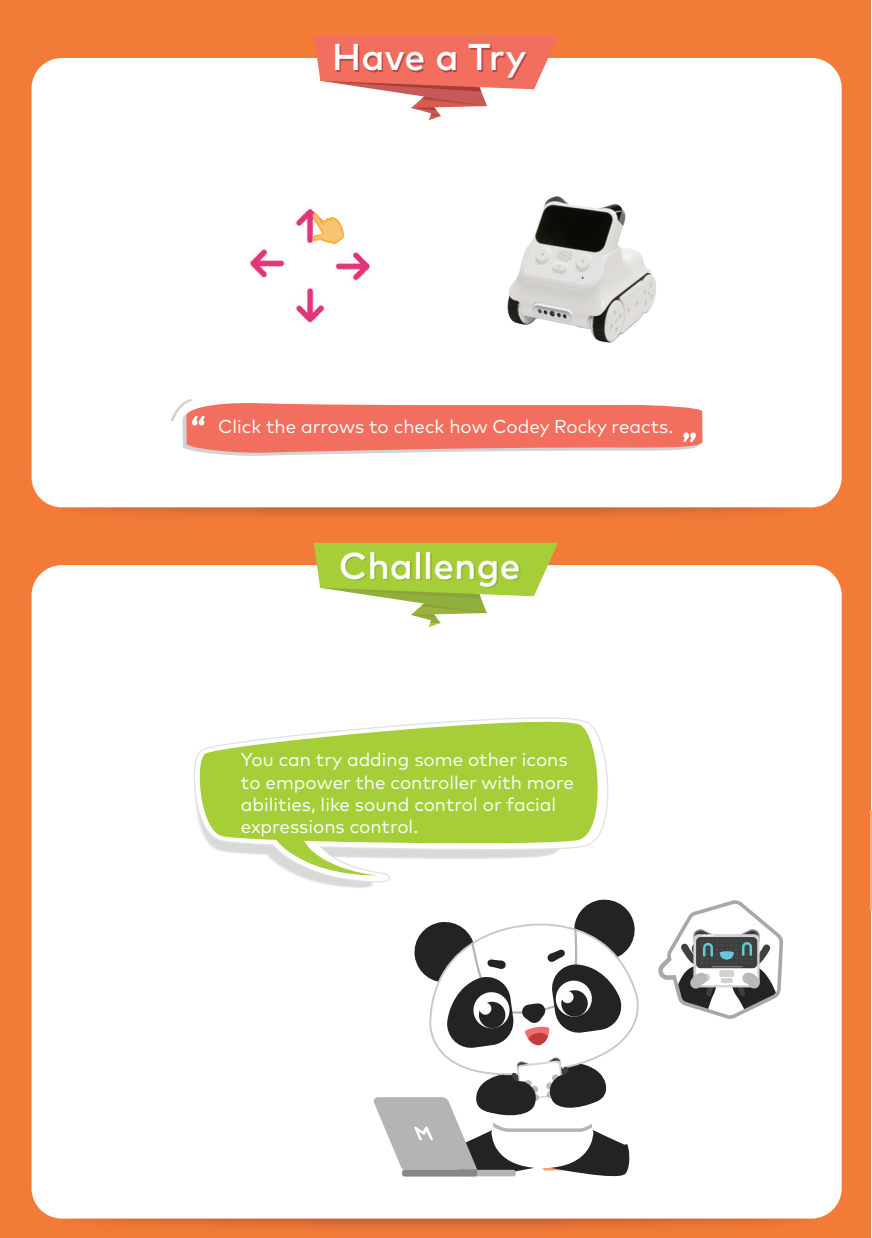

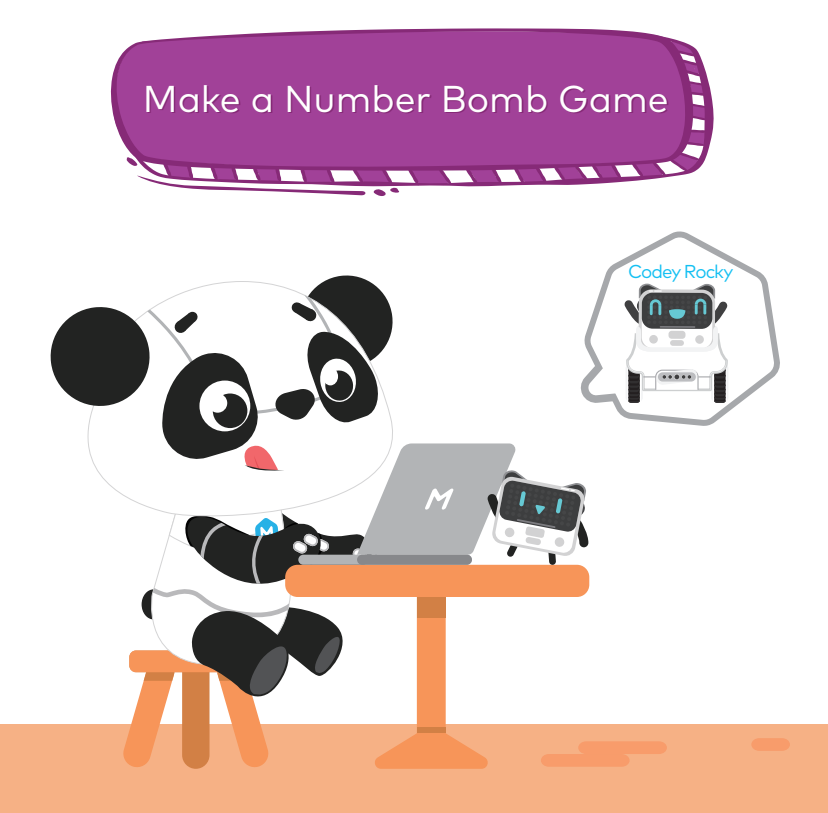

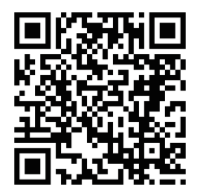

# Create

#### Create a variable

Click the Variables category and click Create variable. Name your variable as number and then click OK.

| New Variable       | Create variable             |
|--------------------|-----------------------------|
| New variable name: | set number + to 0           |
| Cancel             | Create communicate variable |

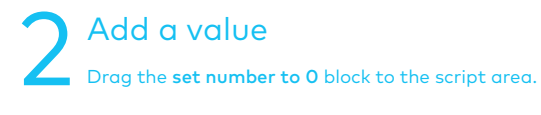

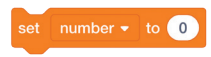

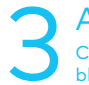

#### Add the display block

Click the **Display** category to add the **show hello until done** block to your code.

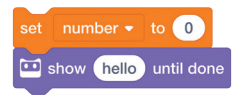

### Add a variable

Find the number block in the Variables category. Drag it into the show hello until done block. Your code should look like this.

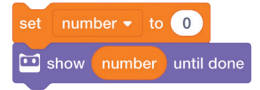

#### Add an event

Add the when Codey starts up block to the code.

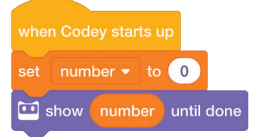

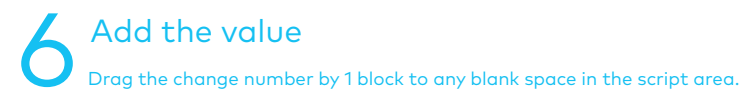

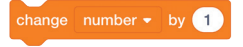

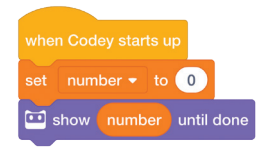

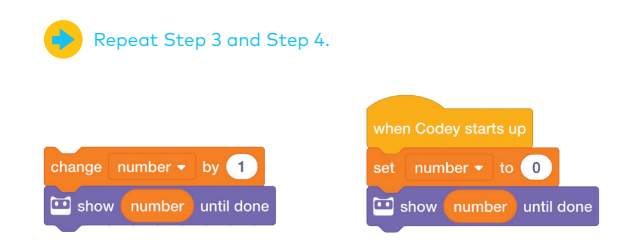

#### Add a sound effect

Drag the **play sound hello** block from the Speaker category and add it to the code you've just created.

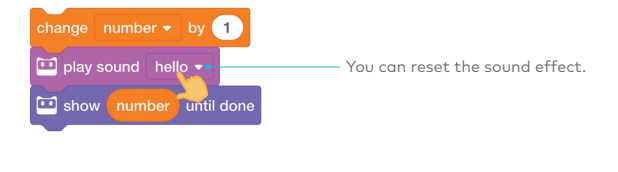

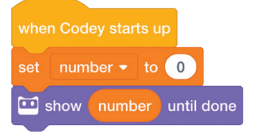

#### Add an event Add the when button A is pressed block to the code you've finished in Step 7.

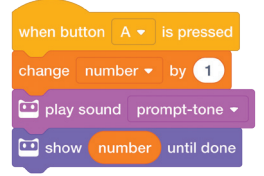

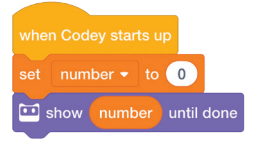

Ok, the code is ready. Now upload it to Codey Rocky, turning the robot into a timer!

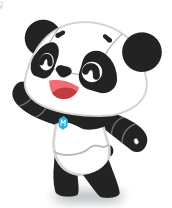

### Level up

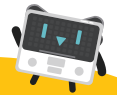

Make a number bomb game to challenge your friends. Two players take turns pressing the button A. At the same time, the number is growing. The one that triggers the bomb will lose the game.

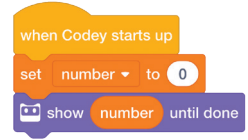

| when button A 🗸 is pressed            |  |  |  |  |  |
|---------------------------------------|--|--|--|--|--|
| change number - by 1                  |  |  |  |  |  |
| 🛄 play sound prompt-tone 👻            |  |  |  |  |  |
| 🖭 show number until done              |  |  |  |  |  |
| if number > pick random 10 to 20 then |  |  |  |  |  |
| 🖬 show image                          |  |  |  |  |  |
| 🛄 play sound explosion 👻              |  |  |  |  |  |
|                                       |  |  |  |  |  |

# Have a Try

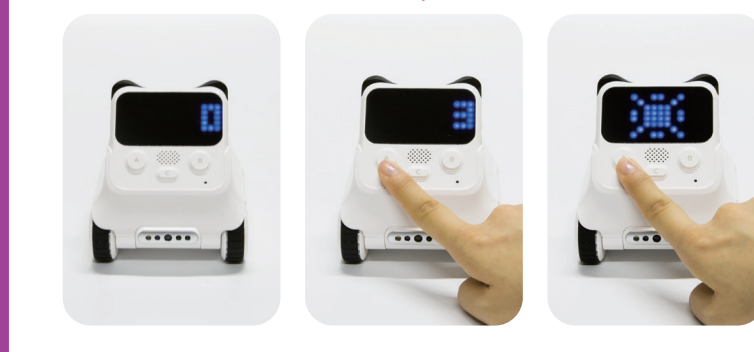

Invite your friends to play the game!

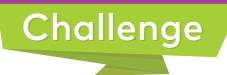

Revise the code above. Make sure the game will start over when the button C is pressed.

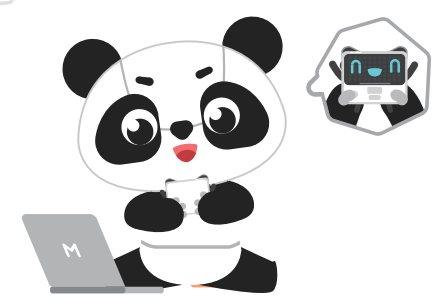